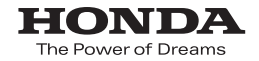

取扱説明書

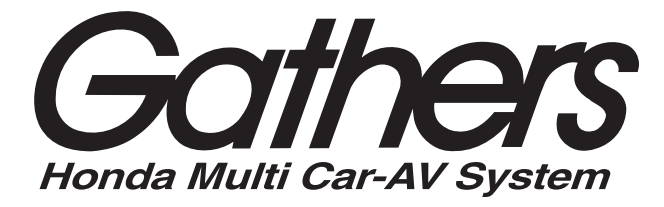

デュアルサイズHDDナビコンポ

### VXH-108VFi

\_\_\_\_\_\_ インターナビ<u>・プレミアムクラブ編</u>

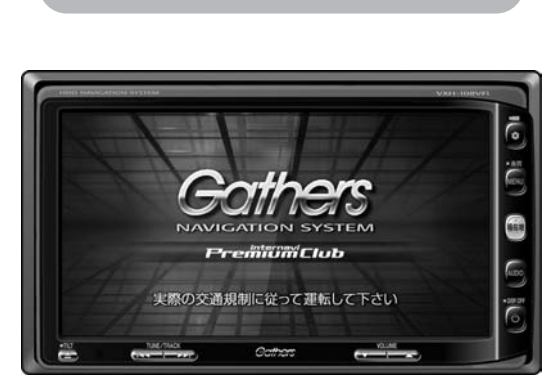

Premium Club

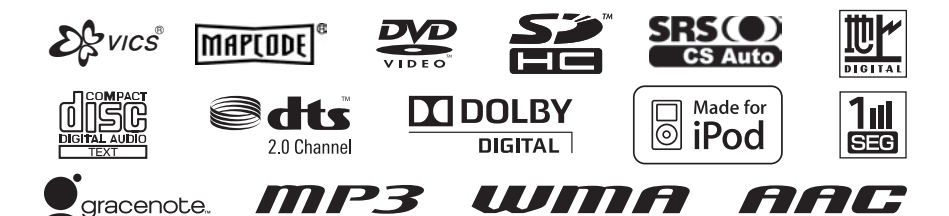

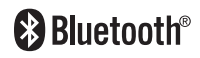

Honda Access

#### Honda Access

このたびは、Honda純正用品を お買いあげいただき、ありがとうございます。 この取扱説明書は、 ご使用まえによくお読みいただき 大切に保管してください。

- 当商品はHonda車専用です。商品の適用車種は販売店にご相談 ください。適用車種以外の車に取り付けた場合、一切の責任は 負えませんのでご承知おきください。
- Honda車への取り付け・配線には専門技術と経験が必要です。
   安全のためお買い上げの販売店にご依頼ください。
- 商品を譲られる場合には、この取扱説明書も一緒にお渡しください。

保証書やアフターサービスの詳細、その他のご不明な点は お買い求めの販売店へご相談ください。

※取扱説明書で使用されている画面と実際の画面は、地図データベー スの作成時期・種類等によって異なることがあります。 また、インターナビ・プレミアムクラブのサービス内容は予告なく 変更・廃止することがあります。

本書の見かた

本書では、用途別に下記のマークを使用しています。

以下に各マークの意味を説明していますので、本書をお読みになる前によく理解しておいてくだ さい。

|           | ●お車や本機のために守っていただきたいこと。<br>守らないとお車や本機の破損につながるおそれや正規性能を確保<br>できないことがあります。        |
|-----------|--------------------------------------------------------------------------------|
|           | <ul> <li>●本機を使ううえで知っておいていただきたいこと。</li> <li>知っておくと本機を上手に使うことができ便利です。</li> </ul> |
| 🕛 お願い     | お車のために守っていただきたいことを表しています。                                                      |
|           | 参照していただきたい本文のタイトル名やページ番号を表示してい<br>ます。                                          |
| -EX       | 本体のパネル部のボタンを表します。                                                              |
| internavi | タッチパネル部のボタンを表します。                                                              |
| h         | 画面上でタッチパネル操作を表します。                                                             |
| :         | 操作を行なった結果を説明します。                                                               |
|           | 操作手順が次のステップで分かれるときの案内をします。                                                     |

本製品には、山崎 敏氏が開発し、著作権を有するオープンソフトウェア「yz2」が含まれております。

なお、「yz2」の不具合に起因するすべての損害につき、同氏はいかなる保証を行なうものでは ありません。

| 本書の見かた                      |
|-----------------------------|
| 目次4、5                       |
| はじめに                        |
| インターナビ・プレミアムクラブとは8、9        |
| <b>インターナビの準備</b>            |
| <b>インターナビに接続する</b>          |
| インターナビ交通情報を受信する20、21        |
| 駐車場セレクト機能を使う                |
| インターナビ・ウェザーを利用する23~26       |
| 全ての情報をパーソナル・ホームページと<br>同期する |

| インターナビ情報                   | ·····28~41 |
|----------------------------|------------|
| Hondaからのお知らせを見る            |            |
| カーカルテ情報を記録する               | 29~36      |
| 取得した情報の履歴を見る               |            |
| 位置付き安否連絡を表示する              |            |
| Myフィードを表示する                | 40         |
| Hondaニュース/地域安全情報/お知らせを表示する | 41         |

### インターナビドライブ情報 ………42、43

インターナビ設定をする ……………44~50

| internavi交通情報設定 ······44、4 | 45 |
|----------------------------|----|
| internaviウェザー設定            | 46 |
| 駐車場セレクト設定                  | 48 |
| インターナビの設定を初期化する            | 49 |
| 認証設定をする                    | 50 |

| QQコールを利用する      | ·51、 | 52 |
|-----------------|------|----|
| QQコールとは         |      | 51 |
| QQコールを利用するまでの流れ |      | 51 |
| QQコールに電話をかける    |      | 52 |

| インターナビ・プレミア | ムクラブ |    |
|-------------|------|----|
| 地図データ更新サービス | 54、  | 55 |

### はじめに

本書は、インターナビ・プレミアムクラブの機能のみを説明しています。 インターナビ・プレミアムクラブのサービスをご利用になるには、Honda販売店(Honda Cars店、Hondaオートテラス店)での会員登録(無料)が必要です。詳しくは、インターナビ・ プレミアムクラブのホームページをご覧いただくか、お買い上げの販売店にご相談ください。

会員登録完了後、インターナビ情報センターからお客様のご登録ご住所宛に会員ID、接続用暗 証番号などを記載した「登録完了のご案内」を郵送いたします。

また、インターナビ・プレミアムクラブ会員専用パーソナル・ホームページを通じて、カーナ ビと連動した情報サービスや地図データ更新のご案内などをご提供しております。ぜひご覧く ださい。

インターナビ・プレミアムクラブのホームページ http://www.premium-club.jp/

#### 地図データ更新サービスについて

インターナビ・プレミアムクラブでは、本ナビゲーションシステムをご購入のうえ、会員登録 していただいた場合、最初に車両に取り付けた時点から一定期間後に1回、無料で本製品内の地 図データを最新のものに更新するサービスをご提供しております。 更新時期と方法は、インターナビ・プレミアムクラブ会員専用パーソナル・ホームページ等で

ご案内いたします。

地図データ更新サービスをお受けになるには、

- インターナビ・プレミアムクラブの会員登録が有効であること
- 更新の権利を確認するため、通信接続ができること

が前提となります。\*

※ただし、ナビゲーションシステムからの通信接続ができない場合は、パーソナル・ホームページまたはMyディ ーラー登録されているHonda販売店で更新用のパスワードを発行することが可能です。

無償更新時期以外にも、有償地図データ更新サービスをご提供する予定です。

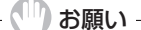

- ・インターナビ・プレミアムクラブの会員登録をされていない、あるいはホンダアクセスが指定する本製品の
   取り付け可能車種以外に取り付けられた場合は、無償・有償にかかわらず地図データ更新をご提供いたしま
   せんのでご注意ください。
- ●本ナビゲーションシステムを譲渡される場合は、必ずこの取扱説明書も一緒にお渡しください。

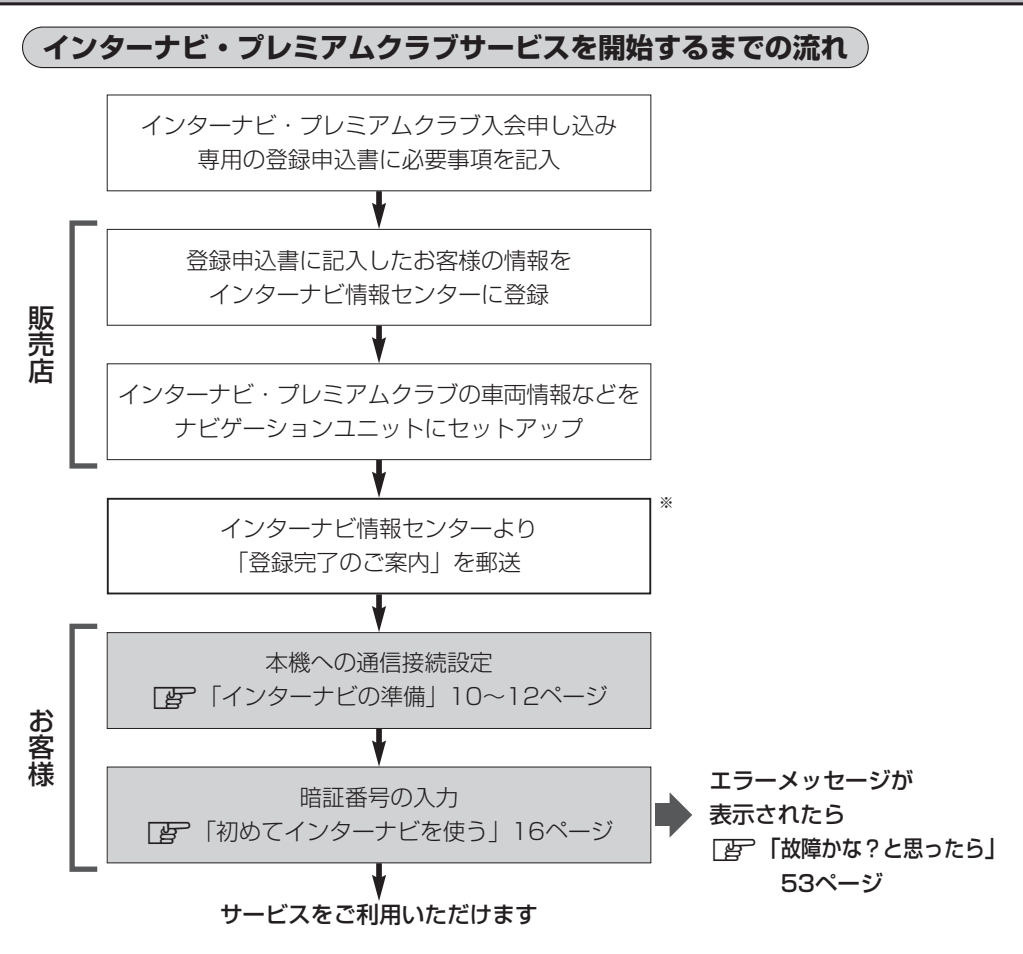

※インターナビ情報センターによる作業になります。

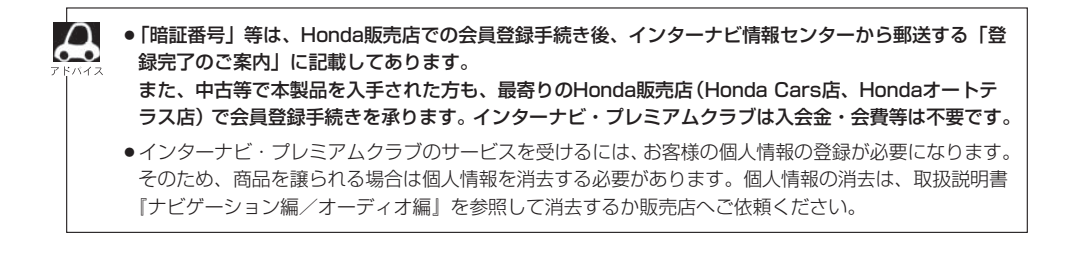

# インターナビ・プレミアムクラブとは

「インターナビ・プレミアムクラブ」は、Honda車オーナーのために生まれたオーナーズサービスネットワークです。サービス概要のイメージ(下図)のように、上手に利用して、快適で安心なドライブをお楽しみください。

#### パーソナル・ホームページ

インターネット上でご提供するメンバー専用のホームページです。ドライ ブに役立つさまざまな情報や大切なお知らせを掲載しています。会員IDと パスワードを入力してアクセスしてください。

http://www.premium-club.jp/

#### 出発時刻アドバイザー

ご自宅のパソコンから、パーソナル・ホームページにアクセスし、ルート を設定すれば、希望の到着時刻にあわせて出発時刻を案内します。

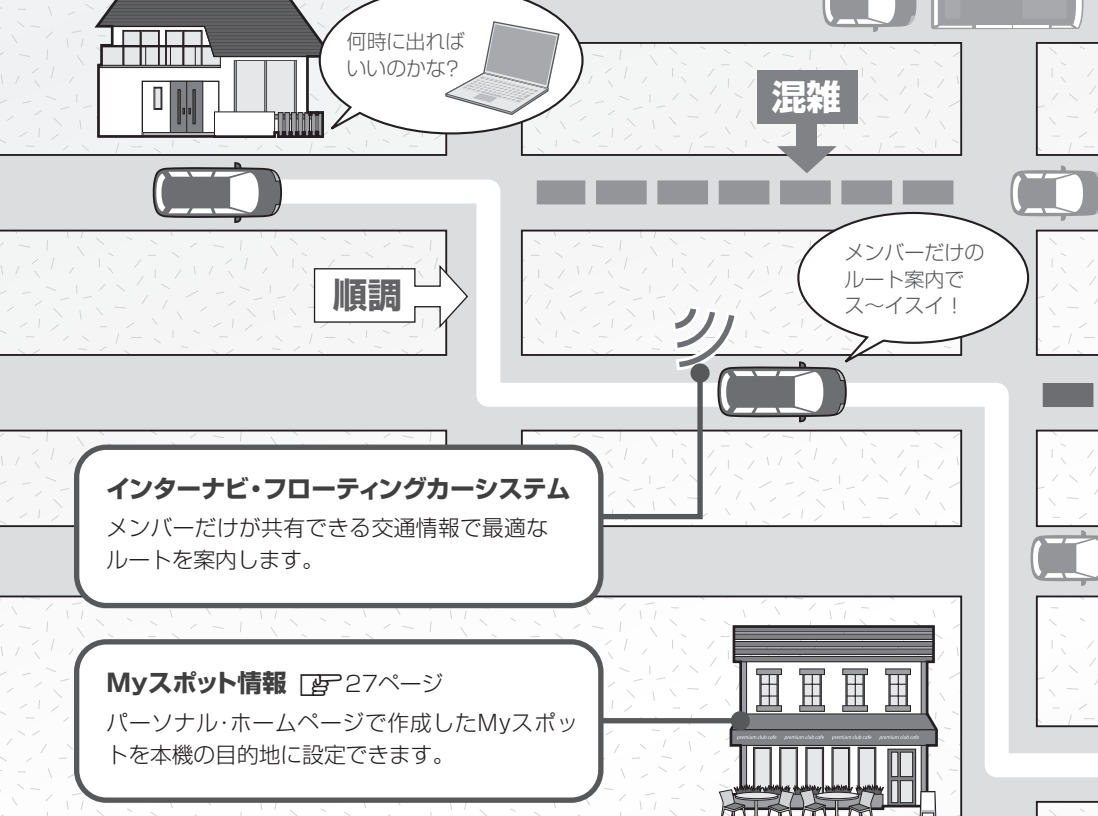

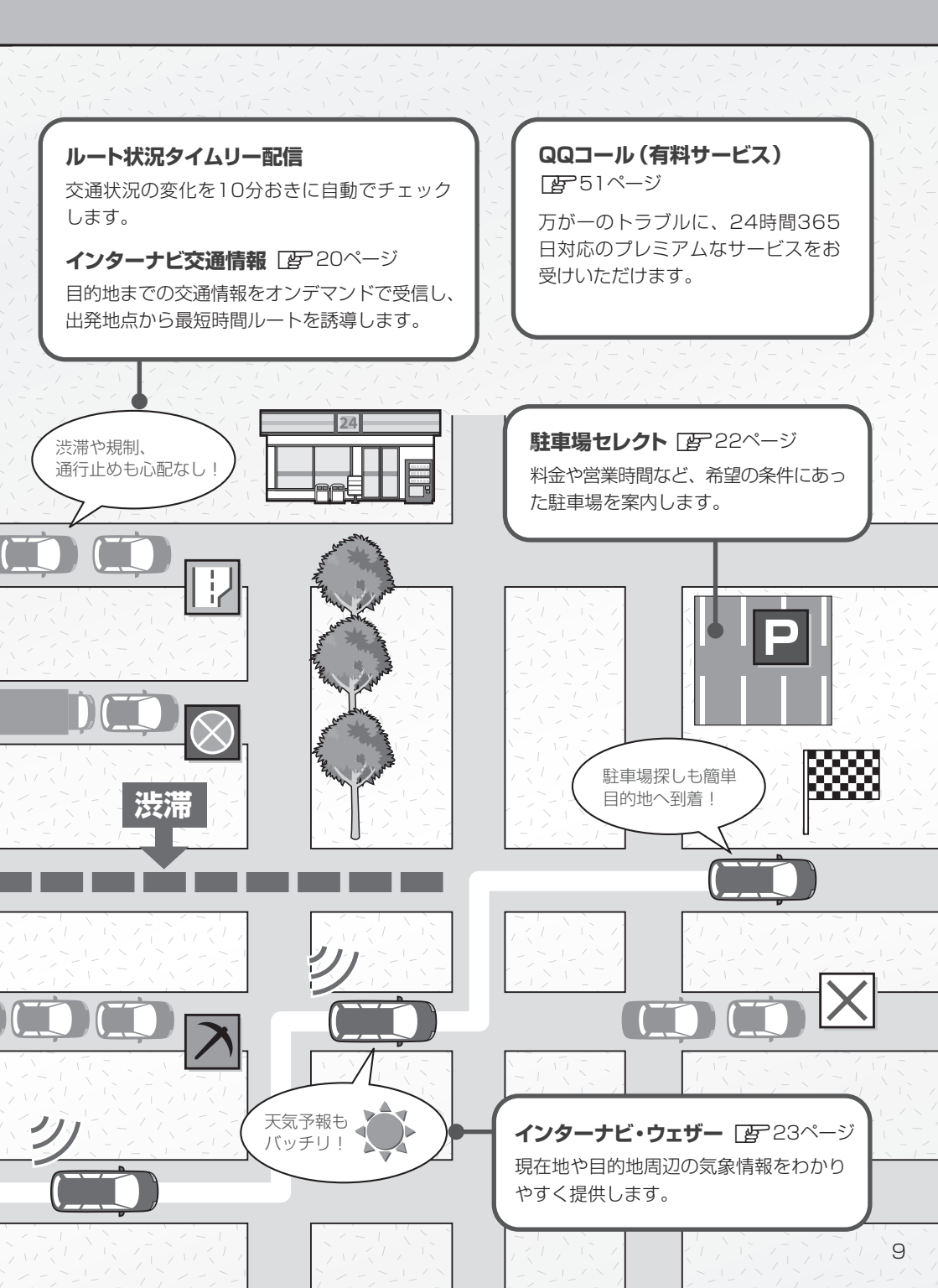

### インターナビの準備(1)

インターナビをご利用いただくには、本機に対応するBluetooth搭載携帯電話が必要です。インターナビに接続するには、Bluetooth搭載携帯電話を使用して、通信の接続設定を行なう必要があります。

#### ※通信機器使用上のご注意

- インターナビ交通情報の受信においては、必要な通信が終了すると自動的に回線が切れます。
   また情報コンテンツ等を受信完了すると自動的に回線が切れます。
- ●携帯電話の機種によっては通信ができないものや一部の機能が使えないものがあります。対応携帯電話やオプション類に関してはインターナビ・プレミアムクラブホームページをご参照いただくか、Honda販売店にお問い合わせください。
   インターナビ・プレミアムクラブのホームページ http://www.premium-club.ip/
- ●回線接続中の通信量およびプロバイダ接続料はお客様負担となります。
- 携帯電話会社の提供する「パケット定額制」「パケ放題」などは、携帯電話以外の機器で使用した場合は適用されないことがあります。詳しくは、携帯電話会社にお問い合わせください。
- ●通信終了後は必ず通信が切れたことを確認してください。
- ●携帯電話の「ダイヤルロック」「オートロック」などのロック機能を解除してから接続してく ださい。
- ●お使いの携帯電話によっては、専用サーバー接続中に電話を着信した場合、通信接続が切断 される場合があります。その場合は、通話終了後に再取得操作をしてください。
- ●お使いの携帯電話によっては、専用サーバー接続中に電話を着信した場合、着信通知画面が 表示されない場合があります。

#### インターナビ画面から携帯電話を接続する

インターナビの情報通信を行なうためには、本機に対応したBluetooth対応携帯電話を接続す る必要があります。

※走行中は、本操作は行なえません。

地図画面で internavi ボタンをタッチする。

: "携帯電話機器登録とinternavi暗証番号入力を行っ てください。"のメッセージが表示されるの で【はい】ボタンをタッチしてください。

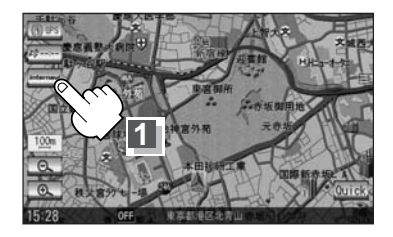

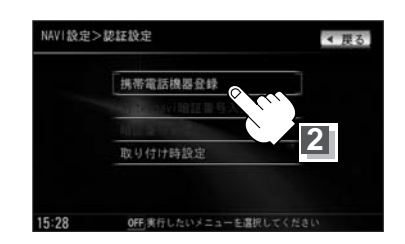

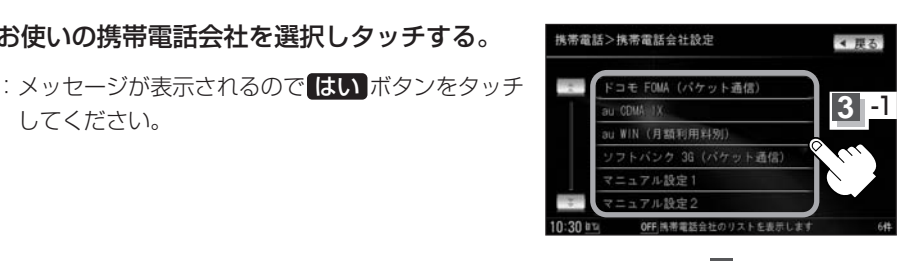

※携帯電話からの接続方法です。 ナビから ボタンをタッチして本機から接続する 方法もあります。 「夏」別冊オーディオ編319~323ページ

お使いの携帯電話会社を選択しタッチする。

携帯電話機器登録ボタンをタッチする。

:携帯電話会社設定画面が表示されます。

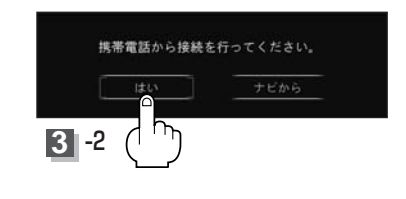

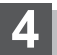

2

13

してください。

#### 右記画面が表示されたら携帯電話を操作して、 画面に表示されたパスキーを入力し、本機に 送信する。

:携帯電話が接続され、登録完了のメッセージが表 示されます。インターナビに接続するには、 (初めてインターナビを使う(暗証番号の入力)) 16ページの手順2 へ進んでください。

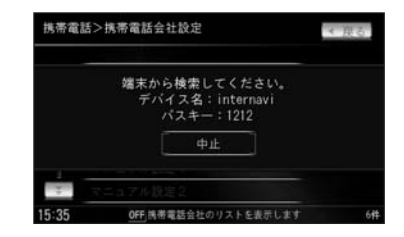

# インターナビの準備(2)

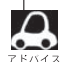

●パスキーとして、4桁の数字を入力します。初期状態では「1212」です。

 通常はパスキーを変える必要はありませんが、Bluetooth接続する機器同士のパスキーは一致している 必要があります。携帯電話側と本機側のパスキーが一致していない場合は、パスキーを変えて一致させ てください。

● Bluetooth通信の方法は、携帯電話の取扱説明書をご覧ください。

# インターナビに接続する(1)

#### インターナビ・プレミアムクラブの通信サービスを受けるための接続設定を行ないます。接続 設定には、携帯電話会社から選ぶ方法と手動で設定する方法があります。

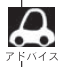

●携帯電話会社の用意しているプロバイダーではなく、ご自分の契約しているインターネットプロバイダーを利用する場合は、手動で接続設定してください。

- ●auのプロバイダー「au.net」を使用する場合は、通信料とは別に月額使用料金がかかりますのでご注 意ください。
- ●あらかじめ用意されている接続先(携帯電話会社)のアクセスポイントが変更された場合は、インター ナビ情報センターに接続(インターナビ交通情報、インターナビ・ウェザー、駐車場セレクト等の取得)
   し、次回接続時に自動的に更新されます。

手動で新規に追加した接続先やプロバイダリストから編集・閲覧した接続先は更新されません。

#### 通信の接続設定をする

地図画面で internavi ボタンをタッチする。

: "携帯電話機器登録とinternavi暗証番号入力を 行ってください。"のメッセージが表示されるので はい ボタンをタッチしてください。

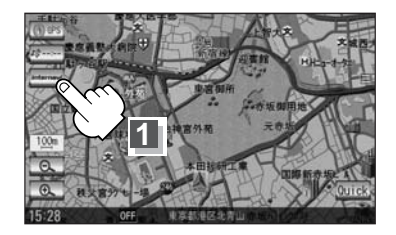

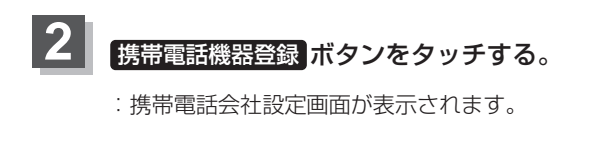

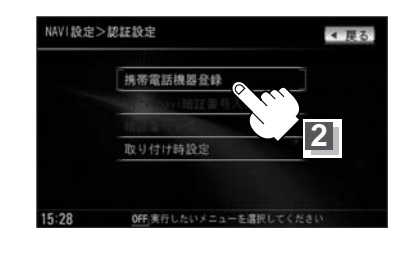

### インターナビに接続する(2)

### 3 接続先を選ぶ。

- 携帯電話会社から接続先を選ぶ
  - リストから接続先の携帯電話会社を 選びタッチする。

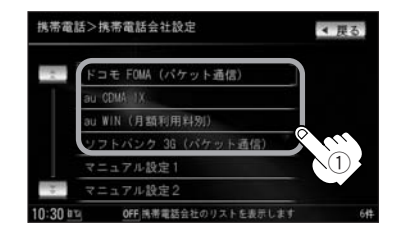

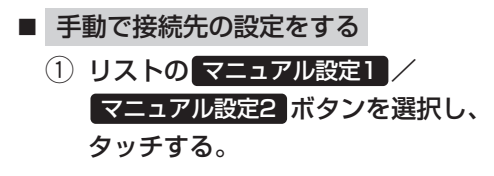

| 携帯電話  | 5>携帯電話会社設定           | ◀ 戻る    |
|-------|----------------------|---------|
|       | ドコモ FOMA (パケット通信)    |         |
|       | au CDMA: IX          |         |
|       | au WIN (月額利用料別)      |         |
|       | ソフトバンク 3G (バケット通信)   |         |
|       | マニュアル設定1             |         |
| -     | マニュアル設定2             |         |
| 10:30 | OFF 携帯電話会社のリストを表示します | - NU 6# |

編集 ボタンをタッチする。
 :マニュアル設定画面が表示されます。

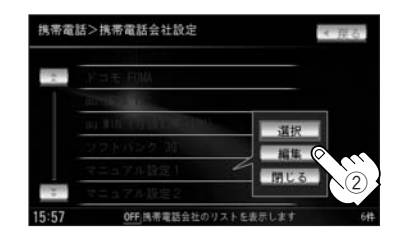

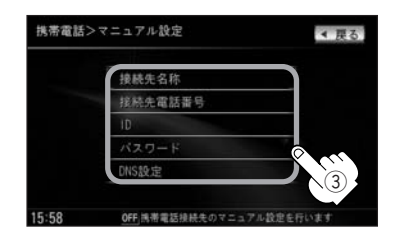

③ 設定項目をタッチして入力する。

| i                 | 設定項目         | 設定内容                                                                                                   |  |
|-------------------|--------------|----------------------------------------------------------------------------------------------------|--|
| 接続先名称 接<br>タ<br>し |              | 接続先 (プロバイダ) の名前を設定します。<br>タッチすると50音入力画面が表示されるので、接続先の名前を入力<br>して 決定 ボタンをタッチします。                         |  |
| 接続先電話番号           |              | アクセスポイントの電話番号を設定します。<br>タッチすると電話番号入力画面が表示されるので、電話番号を入力<br>して【決定】ボタンをタッチします。                            |  |
| ID                |              | プロバイダ入会時に発行されたIDを設定します。<br>タッチするとアルファベット入力画面が表示されるので、IDを入力<br>して「決定」ボタンをタッチします。                        |  |
| パラ                | スワード         | 上記IDに対するパスワードを設定します。<br>タッチするとアルファベット入力画面が表示されるので、パスワー<br>ドを入力して 決定 ボタンをタッチします。                        |  |
| DNS設定             | プライマリ<br>DNS | DNSを設定します。<br>手動 ボタンをタッチして、 プライマリDNS / セカンダリDNS                                                        |  |
|                   | セカンダリ<br>DNS | ホタンをタッチすると10キー人力画面が表示されるので、DNSの<br>アドレスを入力して<br>決定<br>ボタンをタッチします。<br>DNSについて詳しくは、お使いのプロバイダにお問い合わせください。 |  |

#### (4) 戻る ボタンをタッチする。

:携帯電話会社設定画面が表示されます。再度、マニュアル設定1/マニュアル設 定2に変わって編集した接続先名称ボタンをタッチして選択ボタンをタッチす ると接続先が切り替わります。

インターナビに接続する(3)

#### 初めてインターナビを使う(暗証番号の入力)

初めてインターナビ・プレミアムクラブへ接続する場合は、暗証番号の入力が必要になります。 (初回のみ)暗証番号はHonda販売店での会員登録手続き後、インターナビ情報センターより郵 送で届く「登録完了のご案内」に記載されています。

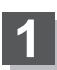

地図画面で internavi ボタンをタッチする。

: "internavi暗証番号入力を行ってください。"の メッセージが表示されるので【はい】ボタンをタッチ してください。

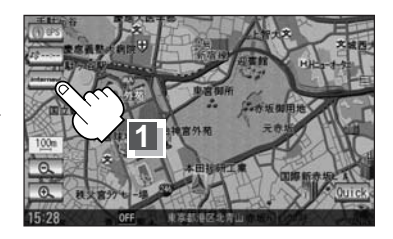

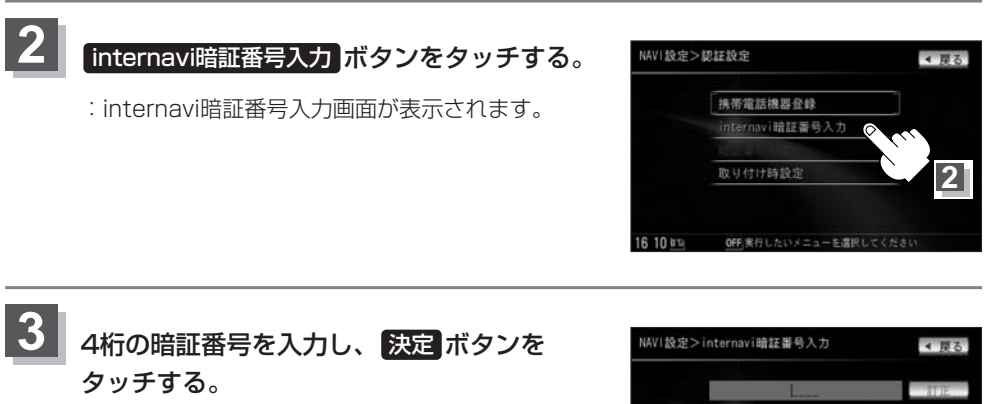

:通信を開始して、初回認証を行ない、暗証番号が 設定されます。

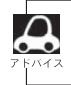

暗証番号は、インターナビ情報センターより郵送 で届く「登録完了のご案内」に記載されています。

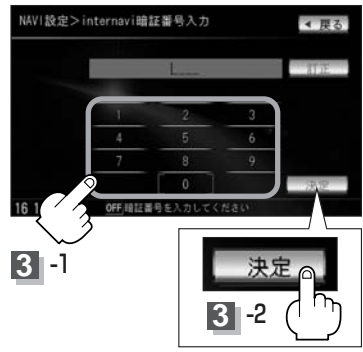

#### 初回設定の完了を確認する

初回の設定(暗証番号入力)が完了したかどうかを、実際にインターナビに接続して確認します。 ここでは例として、インターナビ交通情報を取得します。

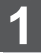

地図画面で internavi ボタンをタッチする。

: インターナビ画面が表示されます。

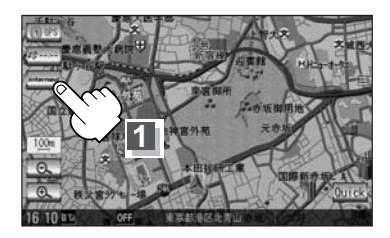

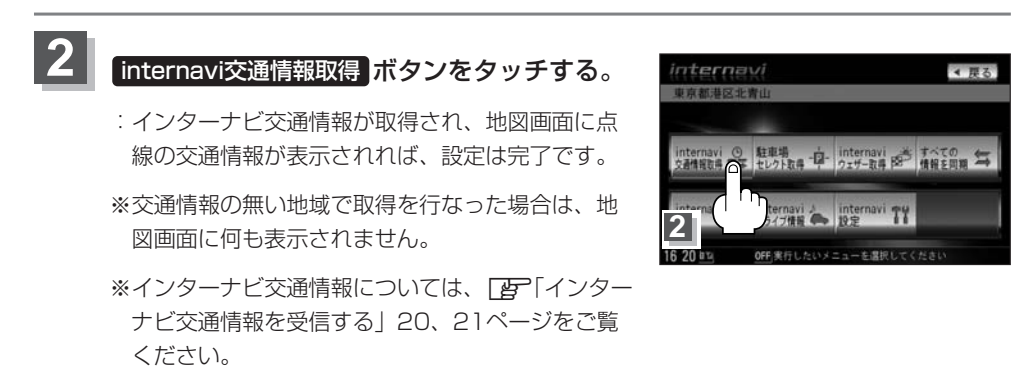

### インターナビに接続する(4)

#### (インターナビに接続できない場合)

パーソナル・ホームページから暗証番号を変えた場合は、本機側の暗証番号も変える必要があ ります。

接続ができない場合は、車両のフレームNo. (車台番号)が本機に正しく登録されていない可能 性があります。以下の手順でご確認ください。

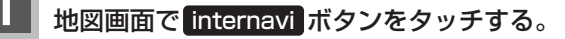

![](_page_17_Picture_5.jpeg)

駐車場セレクト設定

認証設定

2 -2

![](_page_17_Picture_6.jpeg)

![](_page_18_Picture_0.jpeg)

![](_page_18_Picture_1.jpeg)

- ② 新しい暗証番号を入力し、
   決定ボタンをタッチする
  - : 再度、新しい暗証番号を入力し、決定 ボタンをタッチすると、通信を開始して 暗証番号変更を行ないます。

![](_page_18_Picture_4.jpeg)

![](_page_18_Picture_5.jpeg)

![](_page_18_Picture_6.jpeg)

| フレームNo. 設定 | ***      |  |
|------------|----------|--|
| 総走行距離設定    | Okm      |  |
| ユニット識別ID   | 814 **** |  |
|            |          |  |
|            |          |  |
|            |          |  |

- "フレームNo."はインターナビ情報センターからお送りする「登録完了のお知らせ」に記載されています。(アルファベットは大文字です。)
  - ●正しく入力されていない場合は、フレームNo.設定の項目をタッチし、画面に表示されたキーボードで 正しく入力してください。決定ボタンをタッチすると入力した値が登録されます。

### インターナビ交通情報を受信する

現在地やスクロールして表示した地点周辺のインターナビ交通情報を取得することができます。 目的地を設定した場合は、目的地方面のインターナビ交通情報を取得して、交通情報を地図上 に表示できます。また、お客様からご提供いただいた情報 (フローティングカー情報)から作成 した交通情報 (インターナビ・フローティングカー情報) やお使いのお車の条件にあった駐車場 情報の提供も行ないます。

![](_page_19_Picture_2.jpeg)

地図画面で internavi ボタンをタッチする。

![](_page_19_Picture_4.jpeg)

### 2 internavi交通情報取得 ボタンをタッチする。

: インターナビ情報センターに接続され、インターナビ交通情報が取得されます。

![](_page_19_Picture_7.jpeg)

![](_page_19_Picture_8.jpeg)

●交通情報が収集されていない道路やVICSセンターのメンテナンスなどにより、交通情報提供対象道路 であっても交通情報が提供されない場合があります。

- ●目的地設定したときに、自動で目的地方面の交通情報を取得することができます。
- ●一定の時間間隔を設定して自動的に交通情報を取得することができます。
- ●目的地が遠方(約200km以上)の場合は、案内ルートの途中までの交通情報を取得します。
- ●インターナビ交通情報の情報取得後、自動的にインターナビ交通情報をもとにルートの再探索が行なわれます。
- ◆本機操作中(スケール変更など)にインターナビ交通情報の取得が完了しても、完了のメッセージは表示されません。
- 情報の取得を中止したい場合は、**取得中止** ボタンをタッチしてください。
- 渋滞情報の矢印が点線で表示されているのがフローティングカー情報における交通情報です。表示するにはフローティングカー情報のするボタンをタッチし、VICS表示設定で各項目の表示灯を点灯する必要があります。(地図上の渋滞情報表示は、VICS表示設定の設定と連動します。)
   45ページ/別冊ナビゲーション編「VICS表示の設定をする」218、219ページ

#### 予測リンク旅行時間情報について

インターナビ交通情報では、過去の情報から統計・予測処理を行なって作成した予測リンク旅 行時間情報が提供されます。予測リンク旅行時間情報はVICSを使ったルート探索や、到着予測 時間に使用します。

![](_page_20_Picture_2.jpeg)

予測リンク旅行時間情報が提供されている箇所においても、地図上に表示している渋滞、混雑、順調表示 は予測情報ではありません。順調表示でも予測リンク旅行時間が長いとその箇所を避けるルートを案内し たり、渋滞情報でも予測リンク旅行時間情報が短いとその箇所を通るルートを案内する場合があります。

#### インターナビ・フローティングカーシステムについて

お客様が走行した路線/時間の情報をナビゲーションシステムで記憶して、インターナビ情報 センターに接続したタイミングでご提供していただいております。その情報(フローティングカ ー情報)を蓄積、編集処理を行ない、該当路線の交通情報(インターナビ・フローティングカー 情報)を作成します。フローティングカー情報は、インターナビ交通情報受信時にインターナビ 情報センターに通知します。

また、インターナビ情報センターで作成されたインターナビ・フローティングカー情報も、イ ンターナビ交通情報受信時に交通情報とあわせて提供されます。都市高速などのジャンクショ ンの手前では、フローティングカー情報をもとにして、車線別の走行所要時間を考慮したルー トを提供します。

![](_page_20_Picture_7.jpeg)

- ●インターナビ・フローティングカー情報は、30分以内に同じ道路を走行したデータがある場合はその 情報を、無い場合には過去の同時刻帯のデータを統計処理した情報を提供しています。
  - インターナビ・フローティングカー情報の対象となる道路は、全国約36万キロの道路区間です。生活 道路や裏道などの全ての道路を対象とするものではありません。
  - ご提供いただくフローティングカー情報は、お客様が特定できない形式に処理を行ない、個人を特定するデータは保存されません。

駐車場セレクト機能を使う

インターナビ交通情報と連携している駐車場のうち、料金や距離など希望に合った駐車場だけ を地図上に表示させることができます。

![](_page_21_Picture_2.jpeg)

2

地図画面で internavi ボタンをタッチする。

![](_page_21_Picture_4.jpeg)

![](_page_21_Picture_5.jpeg)

:条件にあった駐車場☆のリストと地図が表示され ます。

![](_page_21_Figure_7.jpeg)

![](_page_21_Picture_8.jpeg)

- ●目的地を設定している場合…"目的地から"と表示
- ●目的地を設定しておらず、 現在地が表示されている場合…"現在地から"と表示
- ●目的地を設定しておらず、 地図がスクロールされている場合…"表示地点から"と表示

![](_page_21_Picture_12.jpeg)

駐車場までの距離

**詳細情報** ボタンをタッチすると、駐車場の詳細情報を 見たり、目的地/経由地/地点登録などもできます。

●あらかじめお好みの駐車場の条件を設定しておくと、条件にあった駐車場☆を探せます。なお、条件を 設定しなくても、車両設定の情報にもとづき、入れる駐車場のみが絞り込んで表示されます。 ☆印…駐車場の条件設定については「好」(駐車場セレクト設定)」47ページをご覧ください。

- ●目的地を設定している場合 …………目的地付近の駐車場セレクト情報が表示されます。
- ●目的地を設定しておらず、 現在地の地図が表示されている場合………現在地周辺の駐車場セレクト情報が表示されます。
- ・地図がスクロールされている場合………表示されている地図周辺の駐車場セレクト情報が表示されます。駐車場セレクトの操作をする前に、目的地設定や地図表示を目的に応じて変えてください。
- ●該当する駐車場セレクト情報がなかった場合は、メッセージボックスが表示され、地図画面へ戻ります。
- 情報の取得を中止したい場合は、**取得中止** ボタンをタッチしてください。
- ●走行中は操作できません。
- ●一部の駐車場で表示が異なるものもあります。

インターナビ・ウェザーを利用する(1)

インターナビ情報センターの専用サーバーから地域の気象情報を取得して、気象状況を画面に 表示させることができます。(サービスの内容は、本書に記載のものとは変わる場合があります。)

1 地図画面で internavi ボタンをタッチする。

![](_page_22_Picture_3.jpeg)

internaviウェザー取得ボタンをタッチする。

: インターナビ情報センターに接続され、インター ナビ・ウェザーの気象情報を取得し、取得情報画 面が表示されます。(取得情報画面を自動で表示し たい場合は、本機の操作をしないでください。)

![](_page_22_Picture_6.jpeg)

### 3 見たい情報を選択し、タッチする。

取得した情報に警報・注意報の情報が含まれているとき、 警報・注意報 ボタンをタッチすると、発表時刻/該当地 域/内容を表示します。 (情報がない場合、ボタンは選択できません。)

取得した情報に台風の情報 が含まれているとき、 台風情報 ボタンをタッチ すると、進路や詳細情報を 表示します。 (情報がない場合、ボタン は選択できません。)

![](_page_22_Picture_10.jpeg)

取得した情報に天気予報の 情報が含まれているとき、 天気予報 ボタンをタッチ すると、「今日・明日の天 気」/「週間天気予報」を 表示します。 (情報がない場合、ボタン は選択できません。)

取得した情報に雨雪の動きについての情報が含まれているとき、 雨雪の動き ボタンをタッチすると、詳細情報を表示します。 (情報がない場合、ボタンは選択できません。)

![](_page_22_Picture_13.jpeg)

インターナビ・ウェザーを利用する(2)

![](_page_23_Picture_1.jpeg)

23ページ手順3で 天気予報 ボタンをタッチして、
 「今日・明日の天気」/「週間天気予報」画面を表示させ、
 マーク説明 ボタンをタッチすると、お天気アイコンの
 説明を表示することができます。

お天気アイコンには下記の種類があります。

#### 今日・明日の天気アイコン

| 快晴            | $\langle \hat{Q} \rangle$ | と  |
|---------------|---------------------------|----|
| 晴れ            | ۲¢۲-                      | り  |
| 薄曇り           |                           | \$ |
| 曇り            | 5                         |    |
| 弱い雨(10mm/h未満) |                           |    |
| 強い雨(10mm/h以上) |                           |    |

#### 週間天気予報アイコン

| 晴れ     | Q.   |
|--------|------|
| 晴れのち曇り | *    |
| 晴れのち雨  |      |
| 晴れのち雪  | *    |
| 晴れ時々曇り | (C   |
| 晴れ時々雨  | Q    |
| 晴れ時々雪  | (Ç.  |
| 曇り     |      |
| 曇りのち晴れ | -    |
| 曇りのち雨  | 0    |
| 曇りのち雪  | 0    |
| 曇り時々晴れ | *    |
| 曇り時々雨  |      |
| 曇り時々雪  |      |
| চ্চ    | 4464 |
| 雨のち晴れ  |      |
| 雨のち曇り  |      |
| 雨のち雪   |      |
| 雨時々晴れ  |      |
| 雨時々曇り  |      |
| 雨時々雪   |      |
|        |      |

| internav | 1>現 | 見在は | 也付  | 近の  | 天気 | [今      | В·  | 明日     | 1  | ∢ 戻る  |   |
|----------|-----|-----|-----|-----|----|---------|-----|--------|----|-------|---|
| 【東京】     | 10  | 日   | 0:5 | 9発書 | Ę. |         |     |        |    |       |   |
| 日午(10)   |     |     |     |     |    |         |     |        |    |       |   |
| 天気       | ŝ   | æ   | ø   | 1   |    |         | æ   | ŝ      | 4  | JИ    |   |
| 気道       |     |     |     |     |    |         |     |        |    |       |   |
| 降水量      | 0   | 0   | 0   | -   | 0  | 0 U     | 0 L | -<br>L | 7  | - ク説明 |   |
| 風向       |     | ۲   | Ð   | Ð   | Ð  | $\odot$ | ۲   | ٢      |    |       |   |
| 風速       | 6.1 | 6   | 4   | an! | 4  | 2       | 2   | 0      | 前个 | 、 次へ  | J |
| 12:19 11 |     | ÓF  | F   |     |    |         |     |        |    |       |   |

| みぞれ           |  |
|---------------|--|
| 弱い湿雪(5mm/h未満) |  |
| 強い湿雪(5mm/h以上) |  |
| 弱い乾雪(5mm/h未満) |  |
| 強い乾雪(5mm/h以上) |  |

![](_page_23_Figure_10.jpeg)

| 雪のち晴れ |   |
|-------|---|
| 雪のち曇り | 0 |
| 雪のち雨  |   |
| 雪時々晴れ |   |
| 雪時々曇り |   |
| 雪時々雨  |   |

![](_page_24_Picture_0.jpeg)

気象情報は、目的地または任意の地点の気象情報を表示する操作を行なったときのほか、目的地を設定して最初のルート探索を行なうときなどに取得されます。
 3Dビュー表示時は、気象情報に応じて空の色が変化します。

![](_page_24_Picture_2.jpeg)

![](_page_24_Picture_3.jpeg)

- 3時間後の天気予報

#### 気象警戒エリアの表示

各マークを表示可能なスケールは "5m (最小スケール)~ 10km"となります。降雨・降雪、落雷、津波の気象情報 がある気象警戒エリアに入ると、各マークを表示します。 マークの表示をする/しないの設定をすることができます。

●降雨・降雪のマークは、降水量によって変わります。

| 降水量    | 降雨マーク | 降水量   | 降雪マーク |
|--------|-------|-------|-------|
| 1~4mm  |       | 1~2mm |       |
| 5~29mm | · / · | 3~4mm |       |
| 30mm以上 | 11    | 5mm以上 |       |

![](_page_24_Picture_9.jpeg)

- 津波のマークは、予報の規模によって表示が変わります。
   津波注意報 津波警報 大津波警報
- ●気象情報は、要求に応じて専用サーバーから取得します。データが取得できていないときは、気象情報 は表示されません。
- ●専用サーバーによる天気予報サービスは、予告なく中断、停止される場合があります。
- ●地図上に降雨・降雪、津波のマークを表示するのは、「気象警戒エリアの表示」をするに設定している場合です。
- ●気象予報アイコンの天気マークは、表示されている時刻の予報天気を示しています。
- ●気象予報アイコン、降雨・降雪、津波の情報表示の期限は以下の通りとなります。
   気象予報アイコン⇒取得後60分
   降雨・降雪⇒提供時刻より90分
   津波⇒到達予想時刻から30分
   (気象情報受信時の割り込み画面で表示される(または履歴から表示する) "雨雪の動き"の有効期限は
   3時間30分となります。)
- ●地図スケールによって、表示されるマークは異なります。
- 気象情報を取得すると、地図画面に戻り、地図画面に気象予報アイコンが表示されます。気象予報アイコンには、地図をスクロールした地点の気象情報が表示されます。(気象情報が取得できていない場合は表示されません。)
- ●「ルート案内時連動取得」(45ページ)で**全ての**情報 を選択している場合は、ルート案内を開始したときに気象情報を自動で取得することができます。
- ●取得した気象情報に警報・注意報が含まれている場合は、これらの情報が先に表示されます。
- 情報の取得を中止したい場合は、**取得中止** ボタンをタッチしてください。

# インターナビ・ウェザーを利用する(3)

![](_page_25_Picture_1.jpeg)

#### 台風情報

取得した気象情報に台風の情報が含まれているときは、進路 や詳細情報を表示します。

![](_page_25_Picture_4.jpeg)

#### 警報・注意報

取得した気象情報に警報・注意報の情報が含まれているとき は、発表時刻、該当地域、内容を表示します。

![](_page_25_Picture_7.jpeg)

#### 雨雪の動き

取得した気象情報に降雨・降雪情報が含まれているとき、現 在から1時間おきに3時間後までの雨雪の動きの予報が確認で きます。

![](_page_25_Picture_10.jpeg)

全ての情報をパーソナル・ホームページと同期する

カーカルテや登録地点の情報を、本機とインターナビ・プレミアムクラブ会員専用のパーソナル・ ホームページを同期することにより、お互いの情報を最新の内容に更新することができます。

![](_page_26_Picture_2.jpeg)

地図画面で internavi ボタンをタッチする。

![](_page_26_Picture_4.jpeg)

![](_page_26_Picture_5.jpeg)

と同期されます。

![](_page_26_Picture_7.jpeg)

「パーソナル・ホームページ」とは、インターナビ・プレミアムクラブが提供するパソコン向けサービスです。

- ●情報の同期をすると、インターナビ・プレミアムクラブ会員専用のパーソナル・ホームページにお客様がパソコンなどで登録した情報と、ナビゲーションシステム本体で登録した情報を、お互いに日付の新しい情報に更新することができます。 例えば、自宅のパソコンからパーソナル・ホームページに登録したメンテナンス情報と、本機の情報を同期することにより、ナビゲーションでも見ることができます。
- ●現在時刻がGPSから受信されていない状態では、正しく同期できない場合があります。
- ●登録地点(カメラ登録地点を含む/自宅は含まない)を登録できる件数は300件です。
- ●登録地点の情報の一部データは、同期非対象となっています。
- ●自宅は同期対象ではありません。

#### <Myスポット情報について>

Myスポットとは、パーソナル・ホームページで登録した地点情報です。

上記のように、すべての情報を同期したときやNAVI設定の登録地点から「パーソナルHPと同期」ボタンをタッチしたとき、ナビの登録地点情報として利用することができます。

また、通信をしなくてもパーソナル・ホームページからMyスポットをSDカードに保存することができます。SDカードに保存したMyスポットは本機に取り込んで登録地点情報として利用することができます。SDカードから本機に取り込む操作については、「ア 別冊のナビゲーション編「SDカードから地点を登録する」240、241ページをご覧ください。

また、取り込んだ地点を目的地に設定するには、「FF別冊のナビゲーション編「登録地点で探す」103、 104ページをご覧ください。

## インターナビ情報(1)

インターナビに接続すると利用できるメニューが表示されます。この画面からは、インターナビが提供する情報(コンテンツ)を見たり、自車の情報を記録することができます。

![](_page_27_Picture_2.jpeg)

地図画面で internavi ボタンをタッチする。

![](_page_27_Picture_4.jpeg)

![](_page_27_Picture_5.jpeg)

internavi情報 ボタンをタッチする。

: internavi情報画面が表示されます。

| 東京都港区北      | XÍ<br>青山    |                       | ◀ 戻る    |
|-------------|-------------|-----------------------|---------|
| internavi 이 | 駐車場         | internavi             | すべての    |
| 호흡해해당하 수국   | セレクト取得 - 四- | ウェザー取得 開 <sup>会</sup> | 情報を問題 与 |
| internavi   | internavi   | internavi TY          | QQ3-IL  |
| 情報          | ドライブ情報      | 設定                    |         |
| 10 05 10    | )2          | ニューを選択してく             | ださい     |

![](_page_27_Picture_9.jpeg)

#### Hondaからのお知らせを見る

Hondaからのお知らせとは、Hondaからインターナビ・プレミアムクラブ会員へ配信される、 取り付けられた車両に関するリコール・改善対策などの品質情報や、地図更新などの重要な情 報です。(内容は変更される場合があります。)

#### ① Hondaからのお知らせ ボタンをタッチする。

: Hondaからのお知らせ/情報を見ることができます。

| 情報>   | >internavi情報           | ◀ 戻る |
|-------|------------------------|------|
| *     | Hondaからのお知らせ           |      |
|       | カーカルテ                  |      |
|       | internavi履歴            |      |
|       | 位置付き安吉連絡               |      |
|       | Myフィード                 |      |
| ÷     | Honda= = - >           |      |
| 11:07 | ata OFF コンテンツを選択してください | 11#  |

#### カーカルテ情報を記録する

メンテナンス記録で部品 (パーツ)の交換時期を管理したり、愛車メモに車検や保険の期限など、 お車に関する重要な情報を登録して、更新時期を管理したりできます。メンテナンス記録には、 あらかじめ登録されている主要パーツのほか、お好みのパーツを追加登録することもできます。

カーカルテボタンをタッチする。

![](_page_28_Picture_3.jpeg)

- リストより項目(メンテナンス記録) / 愛車メモ / パーソナルHPと同期 / お知らせ設定 ボタン)を選択しタッチする。
  - メンテナンス記録をするには
    - 1. メンテナンス記録 ボタンをタッチする。

![](_page_28_Picture_7.jpeg)

2. リストより項目を選択し、タッチする。 ※新規項目 ボタンをタッチすると、お好み

のパーツを設定し、交換時期やサイクルな どを設定することができます。(30ページ)

![](_page_28_Picture_10.jpeg)

### インターナビ情報(2)

- □ パーツを追加する
  - ① 新規項目 ボタンをタッチする。

- パーツ名をタッチする。
- ③ パーツ名称を選択しタッチする。
   ※ 名称入力
   ボタンをタッチすると、
   名称を入力することができます。
- ④ 項目をタッチして入力し
   〇登録 ボタンをタッチする。
   ニメンテナンス記録画面に項目が追加
  - されます。

![](_page_29_Picture_8.jpeg)

![](_page_29_Picture_9.jpeg)

![](_page_29_Picture_10.jpeg)

![](_page_29_Picture_11.jpeg)

![](_page_29_Picture_12.jpeg)

- 「前回交換実施距離」および「前回交換実施日」は、パーツ追加当日の日付とその時点の走行距離が自動的に登録されます。パーツ追加当日以外の日付や走行距離を設定することもできます。未来の日付は設定できません。
- ●「交換サイクル距離」または「交換サイクル期間」のどちらかを設定しないと登録できません。必ずどちらか一方を設定してください。
- ●追加されたパーツはパーソナル・ホームページと同期されるまで交換予定サイクル距離 -----km、交換サイクル期間--年--ヶ月と表示されますが、同期後は距離、日付が表示され ます。

- ① パーツを選択し、タッチする。
- 編集ボタンをタッチする。
   2 編集ボタンをタッチする。
   ※ 確認ボタンをタッチすると、
   パーツ情報を見ることができます。
- ③ メッセージを読み OK ボタンをタッチ し、交換実施日や交換実施距離を入力 する。
- ④ 登録 ボタンをタッチする。

![](_page_30_Picture_5.jpeg)

![](_page_30_Picture_6.jpeg)

| 項目名          | エンジンオイル     |    |
|--------------|-------------|----|
| <b>交换実施日</b> | 2009年06月01日 |    |
| 交换実施距離       | 5000km      |    |
| 交換サイクル(距離)   | 15000km     |    |
| 交換サイクル(期間)   | 01年00ヶ月     | 登録 |

![](_page_30_Picture_8.jpeg)

### インターナビ情報(3)

- □ 追加したパーツを削除する
  - 削除したいパーツを選択し、 タッチする。

![](_page_31_Picture_3.jpeg)

- ② 削除 ボタンをタッチする。
  - : メッセージが表示され、**はい**ボタンを タッチすると、選択されたパーツが削除 されます。

![](_page_31_Picture_6.jpeg)

![](_page_31_Picture_7.jpeg)

Honda指定のパーツ(定期交換部品)情報は削除できません。

1. 愛車メモ ボタンをタッチする。

: 愛車メモ画面が表示されます。

2. リストより項目を選択し、タッチする。

#### □ 愛車情報を登録する

適切なメンテナンス時期をお知らせするために、普段のお車の利用状態を設定します。

- 愛車プロフィール ボタンをタッチする。
   :愛車プロフィール画面が表示されます。
- ② ▼ボタンをタッチし、
   車の利用ボタンをタッチする。

- ③ 車の利用設定をする/しないボタン を選択しタッチする。
  - ※ する ボタンを選択した場合、さらに設定 したい項目を選択し、タッチする。
- 展るボタンをタッチする。
  - :設定が保存され、愛車プロフィール画面に 戻ります。

![](_page_32_Picture_12.jpeg)

![](_page_32_Picture_13.jpeg)

走行距離の約30%以上が当てはまる項目を選択してください。
設定を解除する場合は、上記手順③でしないボタンをタッチしてください。

### インターナビ情報(4)

#### □ 緊急連絡先を登録する

緊急時の連絡先としてHonda販売店の担当者や保険会社、ロードサービスの電話番号 などを登録します。

① 緊急連絡先 ボタンをタッチする。

※緊急連絡先画面が表示されます。

![](_page_33_Picture_5.jpeg)

![](_page_33_Picture_6.jpeg)

![](_page_33_Picture_7.jpeg)

#### ■ Myディーラーを選択した場合

: Myディーラー情報画面が表示されます。
 本機に携帯電話が接続されていて、電話番号が登録されている場合は、
 ? 新聞、ボタンをタッチすると、登録されているディーラーの電話番号へかけることができます。
 ? ボタンをタッチして次ページを表示させ、
 ? ゴンをタッチすると、担当者名を編集することができます。

![](_page_33_Picture_10.jpeg)

![](_page_33_Picture_11.jpeg)

#### ■ 任意保険/ロードサービスを選択した場合

:任意保険/ロードサービス情報画面が表示 されます。

編集 ボタンをタッチすると、電話番号を 入力することができます。電話番号を入力 した後は 決定 ボタンをタッチしてくださ い。

本機に携帯電話が接続されていて、電話番号が登録されている場合は、 (発信) ボタンをタッチすると登録されている任意保険/ ロードサービスの電話番号へかけることができます。

![](_page_34_Picture_4.jpeg)

#### ④ 戻る ボタンをタッチする。

: 設定が保存され、緊急連絡先画面に戻ります。

#### □ マイカースケジュールを登録する

マイカースケジュールに設定しておくと、車検や免許更新時期が近づいたときなどに画面のメッセージやメールで教えてくれます。

 マイカースケジュールボタンをタッチ する。

:マイカースケジュール画面が表示されます。

![](_page_34_Picture_11.jpeg)

- ② 項目を選択しタッチして、スケジュール を入力し、決定ボタンをタッチする。
  - :項目が入力され、マイカースケジュール画 面に戻ります。

![](_page_34_Picture_14.jpeg)

インターナビ情報(5)

■ カーカルテの情報をパーソナル・ホームページと同期するには

カーカルテのみの情報を、本機とパーソナル・ホームページを同期することにより、お 互いの情報を最新の内容に更新できます。

 パーソナルHPと同期 ボタンをタッチする。
 : カーカルテの内容がインターナビのパーソナ ル・ホームページと同期されます。

![](_page_35_Picture_4.jpeg)

「パーソナル・ホームページ」とは、インターナビ・プレミアムクラブが提供するパソコン向けサービスです。

- ・情報の同期をすると、インターナビ・プレミアムクラブ会員専用のパーソナル・ホームページにお
   客様がパソコンなどで登録した情報と本機で登録した情報を、お互いに日付の新しい情報に更新す
   ることができます。
   例えば、自宅のパソコンからパーソナル・ホームページに登録したメンテナンス情報と本機の情報
   を同期することにより、ナビゲーションでも見ることができます。
- ●現在時刻がGPSから受信されていない状態では、正しく同期できない場合があります。

#### ■ お知らせ設定をするには

- 1. お知らせ設定 ボタンをタッチする。
  - :お知らせ設定画面が表示されます。
- 2. 起動時に案内をする/しないボタン を選択しタッチする。

|           | 2009年05月28日更新 |
|-----------|---------------|
| メンテナンス記録  | 2             |
| 愛車メモ      |               |
| パーソナルHPとD | 司期            |
| おしらせ設定    |               |

![](_page_35_Picture_13.jpeg)

• する ボタンを選択した場合、交換距離、交換予定日が近づくと、ナビゲーションを立ち上げた (起動した)ときに画面でお知らせします。

- メンテナンス記録を設定していても、お知らせをしない
   ボタンにしているときはお知らせしません。
- メンテナンス記録で計測される走行距離と実際の走行距離が異なる場合があります。

#### 取得した情報の履歴を見る

取得した情報(駐車場セレクト/internaviウェザー/簡易図形情報)の履歴を見ることができます。

- ① internavi履歴 ボタンをタッチする。
  - : internavi履歴画面が表示されます。

![](_page_36_Picture_4.jpeg)

| Constanting   |  |
|---------------|--|
| 駐車場セレクト       |  |
| internaviウェザー |  |
| 簡易図形情報        |  |
|               |  |
|               |  |
|               |  |

 見たい情報(駐車場セレクト)/
 internaviウェザー / 簡易図形情報 ボタン)を タッチする。

#### ■ 取得した駐車場情報を表示する

- 1. 駐車場セレクト ボタンをタッチする。
  - :情報を取得している駐車場のリストと地図が 表示されます。

![](_page_36_Picture_10.jpeg)

#### 2. リストから駐車場を選択し、タッチする。

: 左画面に選んだ駐車場を中心とした地図が表示 されます。

![](_page_36_Picture_13.jpeg)

ここをタッチすると選択している 駐車場の詳細情報が表示されます。

インターナビ情報(6)

#### ■ 取得した天気情報を表示する

- 1. internaviウェザー ボタンをタッチする。
  - :天気情報を取得した日付順にリストで表示され ます。
- 2. リストから表示したい情報をタッチする。

![](_page_37_Picture_5.jpeg)

![](_page_37_Picture_6.jpeg)

全件消去 ボタンをタッチすると、 取得した情報を全件消去してもいい かメッセージが表示されるのでほい ボタンをタッチすると全て消去され ます。

 3. 表示したい項目(台風情報) 警報・注意報
 「雨雪の動き) 天気予報 ボタン)をタッチ する。
 台風情報 ………選んだ情報の台風情報を表示し ます。
 警報・注意報 …選んだ情報の警報・注意報を表 示します。
 雨雪の動き ……選んだ情報の雨雪の動きを表示 します。
 天気予報 ………選んだ情報の天気予報を表示し

ます。

![](_page_37_Picture_9.jpeg)

・以前に取得した天気情報がなければ、取得情報履歴は表示できません。
 ・取得した天気、項目に情報がない場合は選択できません。(暗くなります。)
 ・20件を超えた場合は、古いものから順に削除されます。
 ・台風情報 / 警報・注意報 / 天気予報 ボタンは、データを取得していればボタンが表示されていますが、厨雪の動き ボタンは取得してから3時間30分経過するとボタンが暗くなり(データが無くなるため)、選択することができません。

![](_page_38_Picture_0.jpeg)

の情報を表示

約70分

![](_page_38_Picture_1.jpeg)

ドライバーが自分の安否をナビゲーションから事前に登録した家族のアドレスに発信すること ができます。(震度5弱以上の地震が発生して12時間以内に限ります。)

① 位置付き安否連絡 ボタンをタッチする。

■ 取得した簡易図形情報を表示する

1. 簡易図形情報 ボタンをタッチする。

: 取得した交通情報を図形で表示します。

![](_page_38_Picture_4.jpeg)

#### ② 大丈夫 / 要支援 ボタンをタッチする。

: 選択したメッセージと位置情報を登録しているアドレ スにメールで送信します。

![](_page_38_Picture_7.jpeg)

●位置付き安否連絡サービスをご利用になるには、パーソナル・ホームページでの登録が必要になります。
 ●位置付き安否連絡についての詳しい内容は、インターナビ・プレミアムクラブのホームページをご覧ください。

### インターナビ情報(7)

#### (Myフィードを表示する)

お客様のお好きなRSS☆などの情報をパーソナル・ホームページで取り込み、ナビゲーション に表示することができます。(内容は変更される場合があります。)

① Myフィード ボタンをタッチする。

![](_page_39_Picture_4.jpeg)

② リストより見たい情報を選択しタッチする。

: 選択した情報の詳細画面が表示されます。

※さらにリストが表示されている場合は、リストをタッ

チして、詳細画面を表示させてください。

● Myフィードをご利用になるには、パーソナル・ホームページでの登録が必要になります。

- Myフィードについての詳しい内容はインターナビ・プレミアムクラブのホームページをご覧ください。 http://www.premium-club.jp/
- 詳細情報画面で回線切断 ボタンをタッチすると、情報のダウンロードを中止します。
- 読み上げ開始 ボタンをタッチすると、表示中の内容を音声で読み上げます。読み上げ停止 ボタンを タッチすると、読み上げを中止します。
- 画像表示 ボタンをタッチすると、画像を表示することができます。
- •前へ / 次へ ボタンをタッチすると、他の情報に切り替えることができます。
- ●選択できないボタンは暗く表示されます。

☆印…RSSとは、ニュースサイトやブログなどの最新記事の概要を表しているフォーマットのことです。

#### Hondaニュース/地域安全情報/お知らせを表示する

Hondaまたはインターナビ情報センターからのニュースや情報、防犯情報をナビゲーションに 表示することができます。(内容は変更される場合があります。)

① 項目を選択しタッチする。

![](_page_40_Picture_3.jpeg)

リストより見たい情報を選択しタッチする。

- : 選択した情報の詳細画面が表示されます。
- ※さらにリストが表示されている場合は、リストをタッ チして、詳細画面を表示させてください。

(例)詳細情報画面

![](_page_40_Picture_8.jpeg)

●詳細情報画面で回線切断 ボタンをタッチすると、情報のダウンロードを中止します。

- 読み上げ開始 ボタンをタッチすると、表示中の内容を音声で読み上げます。 読み上げ停止 ボタンを タッチすると、読み上げを中止します。
- 画像表示 ボタンをタッチすると、画像を表示することができます。
- ●前へ / 次へ ボタンをタッチすると、他の情報に切り替えることができます。
- ●選択できないボタンは暗く表示されます。

## インターナビドライブ情報

地図画面で internavi ボタンをタッチする。

プレミアムクラブでは、会員専用の「パーソナル・ホームページ」のドライブ情報の中で、お すすめのスポットの情報を毎月更新中です。ナビゲーションのデータには収録されていない場 所に行くときや、最新の情報をチェックするときに便利です。

![](_page_41_Picture_2.jpeg)

- - Myコースはパーソナル・ホームページで登録したMyコースをナビに配信し、コースの設定ができるサ ービスです。
  - ●情報の内容は変更される場合があります。

#### リストより情報を選択し、タッチする。

4

 $\mathbf{A}$ 

:詳細情報画面が表示されます。さらにリストが表示される場合はリストから項目を選択し、詳細情報を表示させてください。

(例)ニューオープンを選択

![](_page_42_Picture_3.jpeg)

![](_page_42_Picture_4.jpeg)

![](_page_42_Picture_5.jpeg)

全件読み上げ
 ボタンをタッチすると、表示中の全リストの内容を音声で読み上げます。
 読み上げ停止
 ボタンをタッチすると、読み上げを中止します。

- スポット検索ボタンをタッチすると、おすすめする旬なスポットを表示することができます。
- 詳細情報画面で
   詳細情報画面で
   認切断
  ボタンをタッチすると、情報のダウンロードを中止します。
- 読み上げ開始 ボタンをタッチすると、表示中の内容を音声で読み上げます。 読み上げ停止 ボタンをタッチすると、読み上げを中止します。
- 画像表示 ボタンをタッチすると、画像を表示することができます。
- 地点 ボタンにタッチすると、地点情報を表示することができます。
- 電話する ボタンをタッチすると、登録されている電話番号へかけることができます。
- ●前へ / 次へ ボタンをタッチすると、他の情報に切り替えることができます。
- ●選択できないボタンは暗く表示されます。

## インターナビ設定をする(1)

インターナビに関する設定は、インターナビ設定画面から行ないます。

地図画面で internavi ボタンをタッチする。

![](_page_43_Picture_2.jpeg)

![](_page_43_Picture_3.jpeg)

![](_page_43_Picture_4.jpeg)

: internavi設定画面が表示されます。

![](_page_43_Figure_6.jpeg)

![](_page_43_Picture_7.jpeg)

#### internavi交通情報設定

接続についての設定を行ないます。

- ① internavi交通情報設定 ボタンをタッチする。
  - :internavi交通情報設定画面が表示されます。

![](_page_43_Picture_12.jpeg)

![](_page_43_Picture_13.jpeg)

2 設定したい項目(情報取得周期)/情報保持期間
 / ルート案内時連動取得ボタン)をタッチする。

![](_page_44_Figure_0.jpeg)

![](_page_44_Picture_1.jpeg)

ルート案内開始時に取得する情報を設定します。

 ルート案内時連動取得を選択し、 タッチする。

![](_page_44_Picture_4.jpeg)

ACC 18 10 /2 15 15 18 15 19

◀ 戻る

< 雇る

フローティングカー情報/情報センターからの音声配信/簡易図形情報割り込みの設定をする

1. 各項目のする / しない ボタンを選択し、 タッチする。

![](_page_44_Picture_7.jpeg)

![](_page_44_Picture_8.jpeg)

### インターナビ設定をする(2)

#### (internaviウェザー設定)

インターナビ・ウェザー情報の取得について気象警戒エリア表示、気象予報アイコンの表示な どの設定を行ないます。

#### ① internaviウェザー設定 ボタンをタッチする。

:internaviウェザー設定画面が表示されます。

![](_page_45_Picture_5.jpeg)

 2 各項目のする / しないボタンを選択し、 タッチする。

| NAVI設定>internaviウェザー設定 |    | < 戻る |
|------------------------|----|------|
| 気象警戒エリアの表示             | する | しない  |
| 天気情報割り込みの表示            | する | しない  |
| 気象予報アイコンの表示            | する | しない  |
| 音声お知らせ                 | する | しない  |

![](_page_45_Picture_8.jpeg)

|            | 項目の内容は以下となります。                                                  |
|------------|-----------------------------------------------------------------|
| <b>1</b> 7 | 気象警戒エリアの表示インターナビ・ウェザー情報で提供する気象警戒エリアを表示するかど<br>うかを設定します。         |
|            | 天気情報割り込みの設定天気情報を取得したとき、割り込ませてもいいかどうかを設定します。                     |
|            | 気象予報アイコンの表示インターナビ・ウェザー情報で提供する気象予報アイコンを地図画面に<br>表示するかどうかを設定します。  |
|            | 音声お知らせインターナビ・ウェザーの天気情報を取得したとき、警報・注意報の情<br>報を自動で読み上げるかどうかを設定します。 |
|            |                                                                 |

#### (駐車場セレクト設定)

インターナビ交通情報から提供される駐車場情報を絞り込む順位や条件を設定します。

 

 ft車場セレクト設定 ボタンをタッチして、 メッセージが表示されるのではい ボタンを タッチする。

![](_page_46_Picture_3.jpeg)

 2 "優先順位/検索条件の利用"のするボタンを タッチする。

しない ボタンをタッチすると、優先順位/検索条件の利用 は行ないません。

![](_page_46_Picture_6.jpeg)

③ 設定したい項目を選択し、タッチする。

| NAVI 設 | 定>駐車場+ | :レクト設          | £      |           | ◀ 戻る |
|--------|--------|----------------|--------|-----------|------|
| *      | 優先順位/相 | 東索条件の          | 利用     | する        | しない  |
|        | 第1優先   | なし             | 料金     | 距離        | 満立情報 |
|        | 第2優先   |                |        | - 1888 -  | 请空情报 |
|        | 第3優先   |                |        |           |      |
| *      | 71 AFF | P. P. P. L. L. | Linder | 91 / N 41 | 16   |

### インターナビ設定をする(3)

#### 駐車場セレクト設定項目一覧

| 設定項目   |                   | 設定値                                                                               |
|--------|-------------------|-----------------------------------------------------------------------------------|
| 第1優先   | 1番目に優先する条件を選べます。  | なし/料金/<br>距離(駐車場までの距離)/満空情報                                                       |
| 第2優先   | 2番目に優先する条件を選べます。  |                                                                                   |
| 第3優先   | 3番目に優先する条件を選べます。  |                                                                                   |
| 駐車場料金  | 駐車場料金の条件を選べます。    | 制限なし/200円/h以下/<br>300円/h以下/400円/h以下/<br>500円/h以下/600円/h以下/<br>800円/h以下/1000円/h以下/ |
| 距離     | 駐車場までの距離の条件を選べます。 | 制限なし/100m以内/<br>200m以内/400m以内/<br>800m以内                                          |
| 駐車場の規模 | 駐車台数の条件を選べます。     | 制限なし/30台以上/<br>100台以上/500台以上                                                      |
| 屋根     | 屋根の条件を選べます。       | 制限なし/あり/なし                                                                        |
| 駐車の方法  | 駐車の方法の条件を選べます。    | 制限なし/自走式のみ                                                                        |
| 営業時間   | 営業時間の条件を選べます。     | 制限なし/24時間営業                                                                       |

![](_page_47_Picture_3.jpeg)

●車のサイズは、会員登録された際の車両データに基づいて自動的に設定されています。

インターナビ交通情報から駐車場情報を取得したあとに駐車場セレクト設定を変更した場合は、取得した駐車場情報は破棄されます。

●「屋根」、「駐車の方法」、「営業時間」は優先順位(第1~第3優先)の条件に設定することはできません。

![](_page_48_Picture_0.jpeg)

![](_page_48_Picture_1.jpeg)

# ② 初期化したい項目を選択し、タッチする。 : 初期化してもいいかメッセージが表示されるので、 はい ボタンをタッチします。

(インターナビの設定を初期化する)

(1) 設定初期化 ボタンをタッチする。

インターナビの設定を初期化することができます。

いいえボタンをタッチすると、初期化は行ないません。

#### 初期設定一覧

| internavi交通情報設定 | 情報取得周期=状況変化時<br>情報保持時間=1時間<br>ルート案内時連動取得=全ての情報<br>フローティングカー情報=する<br>情報センターからの音声配信=する<br>簡易図形情報割り込み=する |
|-----------------|----------------------------------------------------------------------------------------------------|
| internaviウェザー設定 | 気象警戒エリアの表示=する<br>天気情報割り込みの表示=する<br>気象予報アイコンの表示=する<br>音声お知らせ=する                                        |
| 駐車場セレクト設定       | 優先順位/検索条件の利用=しない<br>優先順位の条件設定 (第1優先〜第3優先) =なし<br>条件の詳細設定 (料金など) =制限なし                                 |
| カーカルテ設定         | 愛車メモの愛車プロフィールの車の利用=しない<br>お知らせ設定=する                                                                   |

インターナビ設定をする(4)

#### 認証設定をする

インターナビに接続するための設定をすることができます。

① 認証設定 ボタンをタッチする。

![](_page_49_Picture_4.jpeg)

② 項目を選択し、タッチする。
 :操作方法については下記ページを参考にしてください。
 携帯電話機器登録 … [3] 11ページ
 暗証番号変更 ……… [3] 19ページ
 取り付け時設定 …… [3] 19ページ

![](_page_49_Picture_6.jpeg)

![](_page_49_Picture_7.jpeg)

### QQコールを利用する(1)

#### QQコールとは

「QQコール」とは、QQコール対応ナビゲーションシステムをご利用のお客様に提供される有料 オプションサービスの一つで、全国のHondaディーラーやサービス工場など、Hondaネットワ ークでお客様をサポートするシステムです。

お車の応急処置はもちろん、レンタカーや飛行機などの代替交通手段、宿泊先までを専門のス タッフがコーディネート、手配します。

「QQコール」は、Honda販売店での入会手続きが必要です。詳しくは、QQコールの紹介のページをご覧ください。<u>http://premium-club.jp//QQcall</u>

#### QQコールを利用するまでの流れ

QQコールを利用するには、販売店での入会登録手続きが必要です。

![](_page_50_Figure_7.jpeg)

※本機に接続できる携帯電話をお持ちでない場合は、画面にQQコールコールセンターの電話番号が表示されますので、お手持ちの携帯電話などを使ってQQコールに電話をかけられます。

### QQコールを利用する(2)

#### QQコールに電話をかける

QQコールセンターの電話番号や現在地のマップコードを表示することができます。 QQコールボタンは販売店にて入会手続きとセットアップが完了した場合にされます。

![](_page_51_Picture_3.jpeg)

地図画面で internavi ボタンをタッチする。

![](_page_51_Picture_5.jpeg)

![](_page_51_Picture_6.jpeg)

### 3 発信 ボタンをタッチする。

: オペレータが対応しますので、表示されている現 在地のマップコードを伝えてから用件をお伝えく ださい。

![](_page_51_Picture_9.jpeg)

![](_page_51_Picture_10.jpeg)

• 閉じる ボタンをタッチするとQQコールへの接続は行ないません。

- ●QQコールのコールセンターに連絡できるのは、お使いの携帯電話通話可能区域内です。
  - QQコール ボタンをタッチしてもつながらない場合や、バッテリー上がりなどで本機を起動できない場合は、携帯電話などから直接コールセンターに電話してください。
  - ●走行中はQQコールの電話番号およびマップコードは表示されません。車を安全な場所に停車してから操作を行なってください。

## 故障かな?と思ったら

ちょっとした操作のミスや接続のミスで故障と間違えることがあります。修理を依頼される前 に、下記のようなチェックをしてください。それでもなお異常があるときは、使用を中止して お買い上げの販売店にご連絡ください。

| メッセージ表示                  | 原因                                                                                            | 処置                                                                                                    | 参考ページ     |
|--------------------------|-----------------------------------------------------------------------------------------------|----------------------------------------------------------------------------------------------------|-----------|
| 認証に失敗しました<br>(販売店にて手続きが必 | 暗証番号を間違えて入力して<br>います。                                                                         | 「登録完了のご案内」を確認して、再度暗証<br>番号を正しく入力してください。                                                                                                    | 6、<br>16  |
| 要な場合があります)               | 販売店での登録が正しくありません。                                                                             | 暗証番号を正しく入力してもメッセージが<br>表示される場合は、<br>インターナビに接続できない場合)を参照し、<br>フレームNo.が正しく登録されていること<br>を確認して、未入力あるいは間違って入力<br>されていた場合は修正してください。(フレ<br>ームNo.はAB1-1001234のような形式<br>です。アルファベットが大文字であること、<br>ハイフンが入っていることをご確認ください。)<br>それでも接続できない場合は、販売店また<br>はインターナビ・プレミアムクラブサポー<br>トデスクへお問い合わせください。 | 18.<br>19 |
| ただいま接続できません              | 携帯電話の圏外に位置してい<br>ます。                                                                          | 携帯電話の通話圏内に移動して操作してく<br>ださい。                                                                                                    | _         |
|                          | 携帯電話が接続されていません。                                                                               | 携帯電話を接続してください。                                                                                                    | 10~<br>12 |
| 情報を取得できませんで<br>した        | 情報取得中、通信に何らかの<br>異常が発生しました。                                                                   | 再度操作を行なってください。                                                                                                    | _         |
| 携帯電話の設定を確認し<br>てください     | ー部の機種では通信時に携帯<br>電話側でダイヤルアップ接続<br>待機を行なう必要がありま<br>す。一部の機種では携帯電話<br>の状態により通信が行なえな<br>い場合があります。 | 通信開始時に携帯電話側でダイヤルアップ<br>接続待機を行なう携帯電話の画面を待受画<br>面にしてください。                                                                                                    | _         |

インターナビ・プレミアムクラブ 地図データ更新サービス

本製品では圧縮地図データの入った更新専用DVDから本体内のHDDに地図を書き込む地図更 新のしくみを採用しています。

HDDを取り外すことなく地図更新ができるため、地図データの書き替えに要する時間を短くす るとともに、MUSIC RACK内に保存されたお客様の登録データが、HDD輸送中の事故、衝撃 等で消失してしまうリスクを低減いたしました。

その際に、地図更新の正当な権利をお持ちであることを認証するため、インターナビ情報セン ターサーバーと通信を行ない、認証キー(パスワード)をやり取りし、認証が完了した後、書き 替えが開始されます。

![](_page_53_Figure_4.jpeg)

更新専用DVDは、インターナビ・プレミアムクラブが設定する時期に1回、無償で配布いたします。

DVDの配布時期、方法等はインターナビ・プレミアムクラブ パーソナル・ホームページおよびeメールでご案内いたします。

地図データ更新サービスをお受けになるには、

インターナビ・プレミアムクラブの会員登録が有効であること

●更新の権利を確認するため、通信接続ができること

が前提となります。\*

※ただし、ナビゲーションシステムからの通信接続ができない場合は、パーソナル・ホームページまたは Myディーラー登録されているHonda販売店でのオンライン端末更新用のパスワードを発行することが可能です。

詳しくは更新専用DVDに添付される説明書をご覧ください。

| Q                                |                      |
|----------------------------------|----------------------|
| ●~<br>販売店で最初の取付時の情報をご記入くだ<br>さい。 | 控えとして、左と同内容をご記入ください。 |
| 取付年月日 20年月日                      | 取付年月日 20年月日          |
| 取付車両の車台番号                        | 取付車両の車台番号            |
|                                  |                      |
| 販売店名                             | 販売店名                 |
|                                  |                      |
|                                  |                      |

#### 地図データ更新中の機能制限

- ・地図データの更新中は、ナビゲーション機能を使用することができません。
- ・AV機能は、使用できません。
- ・更新には、100分以上時間がかかります。
- ・更新中にエンジンを切った場合は、次回起動時に更新の続きから再開します。

#### 地図データ更新サービスに関するご注意

- ・地図データ更新サービスをご利用いただくには、「インターナビ・プレミアムクラブ」へご登録いただいていることが原則となります。未登録の方、中古車等で本製品を装着した車両を購入された方は早めにHonda販売店(Honda Cars店、Hondaオートテラス店)にてご登録ください。
- ・このサービスは、会員登録されているHonda販売店(「Myディーラー」) でのみ実施いたしま す。「Myディーラー」は変更されていない限り購入されたHonda販売店に設定されておりま す。転居等で変更をご希望の場合は、インターナビ・プレミアムクラブ会員専用パーソナ ル・ホームページ(http://www.premium-club.jp/)の会員情報の登録・変更でご自身で変 更されるか、またはHonda販売店(Honda Cars店、Hondaオートテラス店)にご相談くだ さい。
- ・有効期限内の中古車をお買い求めになった方も、サービスを受ける権利がございます。お買い求め、あるいは「Myディーラー」に指定されたHondaディーラーにご相談ください。
- ・地図データ更新の時期や更新方法等はインターナビ・プレミアムクラブ会員専用パーソナ ル・ホームページへの掲載、インターナビ情報センターからのインターネット電子メールに てご案内いたします。

商品についてのお問い合わせは、お買い求めの販売店または 株式会社ホンダアクセスお客様相談室までお願いします。

#### 株式会社ホンダアクセス「お客様相談室」

全国共通フリーダイヤル 00120-663521 (受付時間:9時~12時、13時~17時/ 但し、土日・祝祭日・弊社指定休日は除く)

- 販売元 株式会社ホンタ アクセス 〒352-8589 埼玉県新座市野火止8丁目18番地4号
- 製造元 三洋電機コンシューマエレクトロニクス株式会社

〒680-8634 鳥取県鳥取市立川町7丁目101番地